Cambiare numero all'account WhatsApp

Per cambiare numero al proprio account di WhatsApp dobbiamo:

1 - apriamo WhatsApp e diamo un doppio tap sul pulsante impostazioni in basso a destra

2 - fliccare verso destra fino al pulsante account e dare un doppio tap per entrare

3 - continuare a fare Flick verso destra fino al pulsante cambia numero e dare anche qui un doppio tap per entrare

4 - inserire il nuovo numero nel campo digitazione dove richiesto, una volta completata quest'operazione in tutte le chat che abbiamo aperte verrà indicato il cambio del numero automaticamente.